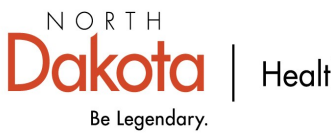

Health & Human Services

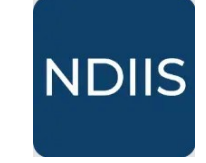

North Dakota Immunization Information System

## Patient Immunization Records Report

## **Getting Started**

Users are able to run the Patient Immunization Records report to generate a list of patients assigned to that facility or living in the selected county that have received the selected immunization(s).

## How to Run an Patient Immunization Records Report:

1.) To access this report, select the '**Patient Management**' category from the **Reports** drop-down, then select '**Patient Immunization Records**' in the '**Select Report**' drop-down. The report will open to the **Selection Criteria**.

|            |                                                                    | Patient Management Reports                                                                  |
|------------|--------------------------------------------------------------------|---------------------------------------------------------------------------------------------|
|            | Reports ~                                                          | Select Report                                                                               |
| Ø          | Coverage Rate                                                      | Report*                                                                                     |
| ŭ          | Pandemic                                                           | County Patient List                                                                         |
| <b>#</b> 1 | Patient Management                                                 | Doses Administered by Age<br>Influenza - Patient Immunization<br>Patient Doses Administered |
| [~         | Provider Inventory                                                 | Patient Immunization Records                                                                |
|            |                                                                    | Provider Patient Liet                                                                       |
|            | Patient Immunization Records                                       |                                                                                             |
|            | NEW HISTORY                                                        |                                                                                             |
|            |                                                                    |                                                                                             |
|            | Provider                                                           | ▼ Q County ▼                                                                                |
|            | Series/Vaccine(s)<br>VFC Type(s)*<br>All Patients                  | •                                                                                           |
|            | Date of Birth From - Date of Birth To<br>Minimum Age - Maximum Age | io<br>ge Years ~                                                                            |
|            | Cutput*<br>Csv *                                                   |                                                                                             |

2.) Select the provider(s) or county/counties you want to assess by opening the dropdown in the field. To select a provider or county, click on the checkbox next to the desired selection. You may select more than one provider or county if you have access to more than one, but you cannot select both providers and counties.

3.) Select the individual immunization(s) or series you want to assess in the '**Series**/ **Vaccine(s)**' drop-down.

⇒ To select an immunization, click on the checkbox next to the name. To select a series, click on the series name.

4.) Enter either the minimum or maximum age (in years or months) or a birthdate range for the age group of patients you want included in the report.

5.) Click **Run** to run the report.

6.) The completed report and all other reports of this type can be viewed in the **History** tab.

| Patient Immunization Records |  |  |
|------------------------------|--|--|
| NEW HISTORY                  |  |  |
| Selection Criteria           |  |  |

The completed Patient Immunization Record report lists all patients that belong to the selected provider site(s) or live in the selected county/counties and have doses of the selected immunization(s) in their NDIIS record. The list of patients is organized in alphabetical order by last name, and then first name. The report shows the dose dates (in chronological order) for each immunization received, and includes the patient's last provider visited (excluding flu and COVID), birthdate, and history of disease (if applicable).